### THE STATE EDUCATION DEPARTMENT / THE UNIVERSITY OF THE STATE OF NEW YORK / ALBANY, NY 12234

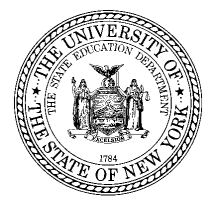

Office of P-20 Education Policy Child Nutrition Program Administration 89 Washington Avenue, Room 375 EBA, Albany, NY 12234 (518) 473-8781 Fax (518) 473-0018 www.cn.nysed.gov

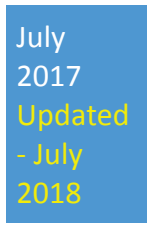

# How to Grant Access to the NYSSIS State Match System

A SEDDAS QUICK START GUIDE

# Contents

| Introduction                                                          | 2  |
|-----------------------------------------------------------------------|----|
| Steps 1-5 for users that already have a SEDDAS username and password  | 3  |
| Steps 1a-5a for users that do not have a SEDDAS username and password | 6  |
| Steps 6-10 for all users, granting access                             | 9  |
| Legal Notice                                                          | 11 |

### Introduction

Effective July 2017, select Direct Certification features of the Child Nutrition Management System (CNMS) will be transitioned to the NYSED Business Applications Portal found at: <u>http://portal.nysed.gov</u>. To access the new NYSSIS pages for the Child Nutrition Direct Certification Matching Process (DCMP), users must have a State Education Department Delegated Account System (SEDDAS) username and password. Information on SEDDAS can be found at the SEDDAS Home page found at <u>http://www.p12.nysed.gov/seddas/seddashome.html</u>.

Every LEA across the State has a delegated administrator and it is typically an institution's CEO. In public school districts, access to the NYSSIS application, with the new Child Nutrition role, must be designated by the superintendent (Super DA) or the district account manager. In nonpublic schools and Charter schools, the CEO entitle access to the NYSSIS application with the new Child Nutrition role to the correct staff member located at the same institutional location as the CEO.

For nonpublic schools that may be unfamiliar with SEDDAS, an email was sent automatically to your school CEO once their DA account was created. Oftentimes since the email is computer generated it can get caught in the spam folder, so it is important your CEO look there first and set the SEDDAS donotreply@nysed.gov and the <u>seddas@nysed.gov</u> email as a safe email address. For users that know their user name but forgot their password they can follow the instructions can be found at <u>http://www.p12.nysed.gov/seddas/seddas-password-reset.pdf</u>

CEO's and Delegated Account Administrators can find complete instructions on using SEDDAS at <a href="http://www.p12.nysed.gov/seddas/completeuserguide.pdf">http://www.p12.nysed.gov/seddas/completeuserguide.pdf</a>

If your CEO does not know their username or needs any other assistance with using SEDDAS, your CEO should contact NYSED at, seddas@nysed.gov.

The following screen shots show Step-by-Step how Superintendents and Principals (CEOs) can set up accounts, assign roles, and grant entitlements for food service staff to gain access to the NYSSIS State Match system. The screenshots provided are generic so the options you see on each screen may be slightly different.

Step 1: CEOs go to the NYSED Application Business Portal to Log In at <u>https://portal.nysed.gov</u>.

| NYSED Home Portal Home                                    |                             | <b>વ</b> , R                            | eset Your Password       | ➡) Log In              |
|-----------------------------------------------------------|-----------------------------|-----------------------------------------|--------------------------|------------------------|
| New York State<br>EDUCATION DEPA<br>Knowledge > Skill > O | ARTMENT                     | Application                             | Business<br>Port         | Portal<br>al Dashboard |
| 🛔 My Applications                                         |                             |                                         |                          |                        |
| In order to view secure application                       | ons, you must be logged in. | Please Log In to continue to your NYSED | Business Portal Applicat | ions.                  |
| NYSED Home Portal Home                                    |                             |                                         |                          |                        |
| New York State<br>EDUCATION DEP<br>Knowledge > Skill > O  |                             | Application                             | Authentio                | cation<br>Login        |
| ୟ Sign In                                                 |                             |                                         |                          |                        |
| Username                                                  | jane.doe                    |                                         |                          |                        |
| Password                                                  |                             |                                         |                          |                        |
|                                                           | Sign in Cancel              |                                         |                          |                        |
| Step 2: Click the Link for State                          | Education Departme          | ent Delegated Account System (          | SEDDAS).                 |                        |

| > SED Delegated Account System (SEDDAS) | Notice:<br>If the Superintendent or Principal has changed,<br>please click here.<br>(Does not apply to Summer School principals.) |
|-----------------------------------------|----------------------------------------------------------------------------------------------------|
|                                         |                                                                                                    |

### Step 3: Click the "Search User" button.

|                             |                    | Welco                                                                                        | me             |
|-----------------------------|--------------------|----------------------------------------------------------------------------------------------|----------------|
| • Welcome                   | Your Account Info  | ormation                                                                                     |                |
|                             | Name               | Chris Cross                                                                                  | Position/Title |
| Search User                 | User ID            | chris.cross (Enabled)                                                                        | Institution    |
| Advanced Search             | Institution CEO    | PRINCIPAL BRYAN WOOD                                                                         |                |
|                             | Institution ID     | 80000055426                                                                                  | BEDS Code      |
| Search Teacher              | Parent Inst ID     | 80000055422                                                                                  | Parent Inst    |
|                             | Work Phone         | (518) 555-5555 Ext:                                                                          | Email          |
| Create User                 |                    |                                                                                              |                |
|                             | Administrator Role | Delegated/Entitlement Administrator                                                          |                |
| SEDDAS Support              | Applications *     | AIR Growth Reporting System<br>Institution Master File (BEDS)/VADIR                          |                |
| Logged In As<br>Chris Cross |                    | IRS Data<br>IRS Portal<br>L2RPT Level 2 Reporting<br>SED Monitor & Vendor Performance System |                |

÷

### Step 4: Enter the last name and click the "Search/Update List" button.

| Search Criteria                                      |                                                               |                   |                        |
|------------------------------------------------------|---------------------------------------------------------------|-------------------|------------------------|
| • Enter <b>User ID, Las</b><br>• A wildcard characte | s <b>t Name</b> or Both<br>er (*) may be used on either field |                   |                        |
| • All Accounts                                       | • Enabled Accounts                                            | Disabled Accounts | Locked Accounts        |
| User ID                                              |                                                               | Last Name         |                        |
| _                                                    |                                                               |                   | Search vendor accounts |
|                                                      | Search/Update List                                            |                   |                        |
| User List *                                          |                                                               |                   |                        |

\* Any account, not in your jurisdiction, will have a grayed-out radio button

\*\* Inactive institution

(CEO) Institution CEO as recognized by SEDDAS

# Step 5: Click the radio button next to the you would like to delegate. Click the View Selected" button.

|                                                                     |                                        |                                                               | Usei               | r Search           |                     |                  |      |
|---------------------------------------------------------------------|----------------------------------------|---------------------------------------------------------------|--------------------|--------------------|---------------------|------------------|------|
| Search Crite                                                        | eria                                   |                                                               |                    |                    |                     |                  |      |
| <ul> <li>Enter <b>User</b></li> <li>A wildcard</li> </ul>           | <b>r ID, Last N</b><br>character (     | <b>lame</b> or Both<br>*) may be used on e                    | either field       |                    |                     |                  |      |
| All Account                                                         | ts                                     | O Enable                                                      | <b>d</b> Accounts  | O Disabled         | Accounts            | O Locked Accou   | ınts |
| User ID                                                             |                                        |                                                               |                    | Last Na            | ame doe             |                  |      |
| Use/List *                                                          | S                                      | earch/Update List                                             | ]                  |                    |                     |                  |      |
| First Name                                                          | <u>Last Name</u>                       | <u>User ID</u>                                                | Position/Title     | Institution        | Work Phone          | <u>Email</u>     |      |
| <ul> <li>Sally</li> </ul>                                           | Doe                                    | sally.doe (Enabled)                                           | ACCOUNTANT         | COHOES HIGH SCHOOL | (518) 555-5555 Ext: | seddas@nysed.gov |      |
| * Any account, not<br>** Inactive institutio<br>(CEO) Institution ( | t in your jurisc<br>on<br>CEO as recog | diction, will have a graye<br>Inized by SEDDAS<br>View Select | ed-out radio butto | n                  |                     |                  |      |

Step 1a: If the user is not found you will need to create one. Click the "Create User" menu choice and enter the first and last name and email of the user you want to create. Then click the search icon in the institution field.

|                                | Create User: Enter Information                                                                                                    |
|--------------------------------|----------------------------------------------------------------------------------------------------|
| Welcome                        | User Information                                                                                                    |
| Search User<br>Advanced Search | <ul> <li>To create a user account, complete the form below, then click the Next button</li> <li>* indicates required</li> <li>To select the current institution for this user, click the  icon</li> </ul> |
| Search Teacher                 | First Name *                                                                                                    |
| Create User                    | Last Name *                                                                                                    |
| SEDDAS Support                 | Email *                                                                                                    |
| Logged In As                   | Next >>                                                                                                    |

Step 2a: The Search Institution Screen is returned. Enter one of several different search criteria and then click Search.

| 🥝 NYSED - SEDDAS - I           | nternet Explorer                                                       | ×      |
|--------------------------------|------------------------------------------------------------------------|--------|
|                                | Institution Search                                                     | ^      |
| The beginn                     | ing portion of any field(s) may be entered to limit the search results |        |
| Popular Name<br>Institution ID | Your School Or Your Institution ID                                     |        |
| BEDS Code                      | Or Your BEDS Code                                                      |        |
| Search                         |                                                                        |        |
| Institution Li                 | st                                                                     |        |
| Enter search criteria          | 9                                                                      | -      |
|                                |                                                                        |        |
|                                |                                                                        |        |
|                                |                                                                        | $\sim$ |

Step 3a: Your Institution or a list of Institutions will display. Click the button of the Institution you want to choose.

#### **Institution Search** The beginning portion of any field(s) may be entered to limit the search results Popular Name Cohoes Institution ID **BEDS** Code Search Click a button to choose the Institution Institution List 3 items found, displaying all items. 1 Institution Parent Institution Inst ID BEDS Code COHOES CITY SD 800000055422 010500010000 0 COHOES HIGH SCHOOL COHOES CITY SD 800000055426 010500010007 COHOES MIDDLE SCHOOL COHOES CITY SD 800000055443 010500010008

### Step 4a: The Create User screen returns with the Institution name filled in. Click Next.

|                                |                                                                                                  | Create User: Enter Information                                                                                                    |
|--------------------------------|--------------------------------------------------------------------------------------------------|----------------------------------------------------------------------------------------------------|
| Welcome                        | User Information                                                                                 |                                                                                                    |
| Search User<br>Advanced Search | <ul> <li>To create a user a</li> <li>* indicates require</li> <li>To select the curre</li> </ul> | account, complete the form below, then click the <b>Next</b> button $ed$ ent institution for this user, click the $\bigcirc$ icon |
| Search Teacher                 | First Name *                                                                                     | George                                                                                                    |
|                                | Middle Initial                                                                                   |                                                                                                    |
| Create User                    | Last Name *                                                                                      | Doe                                                                                                    |
|                                | Email *                                                                                          | jdoe@xxxx.k12.ny.gov                                                                                                    |
| Reports                        | Institution                                                                                      | COHOES CITY SD                                                                                                    |
| SEDDAS Support                 |                                                                                                  | This is a vendor account (leave Institution blank)                                                                                |
| Logged In As                   | Next >>                                                                                          |                                                                                                    |

Step 5a: If the User ID does not exist in the system you will see a screen like the below and fill out any remaining fields. Click Create.

|                                 | Create User: Ti                                                                                                    | tle and Contact Informa                                                                                            | tion         |   |
|---------------------------------|----------------------------------------------------------------------------------------------------|----------------------------------------------------------------------------------------------------|--------------|---|
| User Information                |                                                                                                    |                                                                                                    |              |   |
| Name<br>User ID<br>Work Dhana * | jane smith                                                                                                    | Position/Title *<br>Institution                                                                                    | Select Title | - |
| Identification *                | Select a valid and not expired<br>Driver's License or ID Card<br>ID Card issued by NY State<br>ID Card issued by US Fede<br>Military Dependent's ID<br>U.S. Passport<br>Social Security Card<br>Voter's Registration | document for identity confirmation<br>e or a NY local government, agency, or ent<br>ral agency or entity<br>Create | tity         |   |

Note: If you get the message "User\_Name already exists in our system... you may not be able to choose the Reassign Institution option", it is because you cannot reassign the institution of a user that is not in your jurisdiction or district. You will have to select Create User if they are not under your BEDS code.

### Steps 6-10 for all users, Entitle Applications

Step 6: The View User screen will now open and it will say: User does not have access to any applications. Click the "Entitle Applications" button.

|                 | Vie                                  | ew User               |                         |
|-----------------|--------------------------------------|-----------------------|-------------------------|
| User Informat   | tion                                 |                       |                         |
| Name            | Jane Doe                             | Position/Title        | SUPERINTENDENT          |
| User ID         | ians.das. (Enabled)                  | Institution           | COHOES CITY SD (Active  |
| Institution CEO | SUPERINTENDENT George Doe            |                       |                         |
| Institution ID  | 80000055422                          | BEDS Code             | 010500010000            |
| RIC Inst ID     | 80000055274                          | RIC                   | RIC ALBANY/NORTHEASTE   |
| Work Phone      | (555) 444-3333 Ext: 22               | Email                 | janedoe@school.k12.ny 1 |
|                 |                                      |                       |                         |
| << Back         | Account History Entitle Applications | Entitle Administrator | Update Disable          |

Step 7: Under Select Applications for Entitlement, check the boxes next to each application you wish to entitle the user to and click Next. For the State Match System, you need to choose, NYSSIS.

| User Informati | on                    |                |                               |
|----------------|-----------------------|----------------|-------------------------------|
| Name           | Jane Doe              | Position/Title | SUPERINTENDENT (CEO)          |
| User ID        | iaas.des (Enabled)    | Institution    | COHOES CITY SD (Active)       |
| Institution ID | 80000055422           | BEDS Code      | 010500010000                  |
| RIC Inst ID    | 80000055274           | RIC            | RIC ALBANY/NORTHEASTERN/NERIC |
| Work Phone     | (518) 222-3333 Ext: 9 | Email          | janedoe@school.k12.ny 1       |

AIR Growth Reporting System

Examination Request System

L2RPT Level 2 Reporting

D System

SED Monitor & Vendor Performance System

Step 8: For each application displayed assign roles as needed, make your selections of applications to entitle and then click Next. For the State Match System (DCMP), you need to choose, Child Nutrition User. If you need access to both NYSSIS and the State Match System, you would choose the role, NYSSIS & Child Nutrition User.

| NYSSIS |                                                                                          |        |  |
|--------|------------------------------------------------------------------------------------------|--------|--|
| Role   | NYSSIS & Child Nutrition User                                                            | •      |  |
|        | Select Role                                                                              |        |  |
|        | Child Nutrition User<br>NYSSIS & Child Nutrition User<br>NYSSIS User<br>NYSSIS View Only | ext >> |  |

Step 9: Review your selections and then click Grant Access.

# **Entitle Applications: Grant Access**

### User Information

| Name           | Jane Doe            | Position/Title | N  |
|----------------|---------------------|----------------|----|
| User ID        | ians.das (Enabled)  | Institution    | N  |
| Institution ID | 80000055504         | BEDS Code      | 01 |
| RIC Inst ID    | 80000055504         | RIC            | N  |
| Work Phone     | (518) 473-0845 Ext: | Email          | g٤ |

| NYSSIS |                      |              |
|--------|----------------------|--------------|
| Role   | Child Nutrition User |              |
|        |                      |              |
|        |                      |              |
|        | << Back              | Grant Access |

Step 10: An email message will be sent to the user with their User ID and password instructions. You will be sent an email confirming the change to your accounts.

In accordance with Federal civil rights law and U.S. Department of Agriculture (USDA) civil rights regulations and policies, the USDA, its Agencies, offices, and employees, and institutions participating in or administering USDA programs are prohibited from discriminating based on race,

color, national origin, sex, disability, age, or reprisal or retaliation for prior civil rights activity in any program or activity conducted or funded by USDA.

Persons with disabilities who require alternative means of communication for program information (e.g. Braille, large print, audiotape, American Sign Language, etc.), should contact the Agency (State or local) where they applied for benefits. Individuals who are deaf, hard of hearing or have speech disabilities may contact USDA through the Federal Relay Service at (800) 877-8339. Additionally, program information may be made available in languages other than English.

To file a program complaint of discrimination, complete the USDA Program Discrimination Complaint Form, (AD-3027) found online at: http://www.ascr.usda.gov/complaint\_filing\_cust.html, and at any USDA office, or write a letter addressed to USDA and provide in the letter all of the information requested in the form. To request a copy of the complaint form, call (866) 632-9992. Submit your completed form or letter to USDA by:

mail: U.S. Department of Agriculture
 Office of the Assistant Secretary for Civil Rights
 1400 Independence Avenue, SW
 Washington, D.C. 20250-9410;

- (2) fax: (202) 690-7442; or
- (3) email: program.intake@usda.gov.

This institution is an equal opportunity provider.